## Enrolling in MyTRS

December 03, 2021

For Members—this guided practice explains how to complete your online enrollment in MyTRS, the MTRS' member self-service portal.

For additional information and troubleshooting please contact <u>enrollmentsupport@trb.state.ma.us</u>

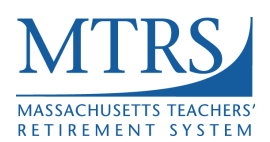

V. 1.0

- 1. Navigate to: https://mtrsprodmss.v3locity.com/login
- 2. If you do not have an account, click on New to MyTRS? Create and Account to go to the account creation wizard. Once complete continue to page 4 of this guide.
- 3. If you have an account, enter your Username and Password and click on Sign In.

| MEM<br>MASSACH       | DER SELF-SERVICE                                                            |
|----------------------|-----------------------------------------------------------------------------|
| Username<br>bonted99 |                                                                             |
| Password             | 3<br>⊙                                                                      |
| 2 New to MyT         | J<br>Sign In 3<br>TRS? Create an Account Forgot Username<br>Forgot Password |

The Two Factor Authentication wizard will display.

4. On step 1, select Email, Text, or Phone from the delivery methods and click Next.

| MyRS                                                                    |                                                                                                    |                                                                                                    |
|-------------------------------------------------------------------------|----------------------------------------------------------------------------------------------------|----------------------------------------------------------------------------------------------------|
| Two Factor Auth                                                         | entication                                                                                         |                                                                                                    |
|                                                                         | 1                                                                                                  | 2                                                                                                    |
|                                                                         | Choose Delivery Method                                                                             | Enter Verification Code                                                                                                    |
| Please select a delivery                                                | y method to receive a verification code.                                                           |                                                                                                    |
| Note: You will need a va<br>see a valid Phone # or I<br>Delivery Method | alid Email Address and/or Phone Number registe<br>Email Address listed below in the Delivery Metho | red with MTRS so as to receive your Two-Factor Authentication code. If you do not<br>d for receiving the Two-Factor Authentication code, please contact MTRS. |
| Text - (***)-***-6877                                                   |                                                                                                    | <u>4 × </u>                                                                                                    |
| Cancel                                                                  | -                                                                                                  | Next                                                                                                    |

**Note:** If your contact information listed in the delivery method drop-down is incorrect, please contact the MTRS at **617-679-6877**, or <u>geninfo@trb.state.ma.us</u>.

5. On step 2, enter the **Verification Code** you received and click **Confirm**. The Verification Code is valid for 15 minutes.

| MTRS                                                                                                    |          |         |
|----------------------------------------------------------------------------------------------------|----------|---------|
| Two Factor Authentication                                                                                                    |          |         |
| ⊘2                                                                                                    |          |         |
| Choose Delivery Method Enter Verification Code                                                                                   |          |         |
| A verification code has been sent to the selected delivery method which will be valid for 15 minutes. Please enter the code belo | )W.      |         |
| Verification Code                                                                                                    |          |         |
| 731739                                                                                                    |          |         |
| Cancel                                                                                                    | Previous | Confirm |

A confirmation message and the *MTRS Online Agreement* pop-up will display.

6. Scroll through to read the online agreement and click **Accept**.

| MATRSI                                                                                                    |                                                                                                    | Welcome MICHEL                                                                                                    | E MD 🕀                              |
|----------------------------------------------------------------------------------------------------|----------------------------------------------------------------------------------------------------|----------------------------------------------------------------------------------------------------|-------------------------------------|
| MTRS ONLINE AGREEMENT                                                                                                    | Ø Performed Two Factor Authentication successfully                                                                                                    | ×                                                                                                    |                                     |
| dispute you have relating to the services offered here<br>will be applied to any dispute, regardless of where it is<br>Commonwealth of Massachusetts.                                                                                                    | in, or to this agreement. The laws of the Commonwe<br>s heard, and these terms and conditions and the inte                                                                     | th of Massachusetts (except its conflict of<br>retation thereof are governed by the laws c                                                  | laws rules)                         |
| 3.18 CONSTRUCTION:<br>If any portion of this agreement is ruled invalid or othe<br>as originally drafted. Any invalid or unenforceable por<br>possible. The headings used in this Agreement are in<br>or limitation upon any of the provisions of the Agreem | erwise unenforceable, it shall be deemed amended ir<br>rtion shall be construed as narrowly as possible in or<br>tended solely for convenience of reference and are n<br>nent. | order to achieve as closely as possible the<br>er to give effect to as much of the agreeme<br>i intended to explain, modify, or place any c | same effect<br>nt as<br>onstruction |
| It is re                                                                                                    | commended that you print this document for future                                                                                                    | <b>iference.</b><br>DECI                                                                                                    | INE ACCEPT                          |
|                                                                                                    |                                                                                                    |                                                                                                    |                                     |

The MTRS Enrollment wizard will automatically display.

**Please note:** You are not done until you click the Submit button on the Summary page of the Enrollment wizard.

This process is **mandatory** and must be completed **within 30 days of hire**. This also applies if you have completed an enrollment in a **former** school district and have since been **hired in a new school district**. You will not be able to view any account information until you complete this process.

7. On Step 1, verify your personal information (modify or add any as needed) and click **Next**.

| MJTRS.                             | Welcome Bonnie<br>Last Login: 11:58 am today |
|------------------------------------|----------------------------------------------|
| Additional Information             |                                              |
|                                    | Number of dependent children *               |
| If married, Spouse's date of birth | •                                            |
| Educational certification status * | Veteran Status (pursuant to MGL ch.32) *     |
| Certificate has been issued        | Non-Veteran 👻                                |
| Certification number               |                                              |
| 987654                             | Your former/maiden last name, if any         |
| Certified by                       |                                              |
| ESE                                | _                                            |
| Certification issue date           |                                              |
| 06/04/2015                         |                                              |
| * Denotes Required Field           |                                              |
| Cancel                             | 7<br>Next                                    |

8. On Step 2, verify your address information (modify or add any as needed) and click **Next**.

| MyRS                     | B        | T<br>ile Lo | <b>→</b><br>ogout |
|--------------------------|----------|-------------|-------------------|
| 2(p*<br>02129            |          |             |                   |
| State                    |          |             |                   |
| Massachusetts            |          |             | -                 |
| County *                 |          |             |                   |
| SUFFOLK                  |          |             | -                 |
| Country *                |          |             |                   |
| UNITED STATES            |          |             | •                 |
| * Denotes Required Field |          |             |                   |
| Cancel                   | Previous | 8<br>Ne     | axt               |

9. On Step 3, verify phone and email information (modify or add as needed) and click **Next**.

| MJRS                                                     |                                                                       |                                                           |                                             |                                               | Welcome Bo<br>Last Login: 11:58 am | today BT        | • 🕣<br>e Logout |
|----------------------------------------------------------|-----------------------------------------------------------------------|-----------------------------------------------------------|---------------------------------------------|-----------------------------------------------|------------------------------------|-----------------|-----------------|
| Ø                                                        | 0                                                                     | 3                                                         | 4                                           |                                               | 6                                  | 6               |                 |
| Personal Information                                     | Address Information                                                   | Phone and Email<br>Information                            | Employment In                               | fomation History                              | / with Other MA<br>Systems         | Summary         |                 |
| You are not done until you c                             | lick the Submit button on the S                                       | ummary page.                                              |                                             |                                               |                                    |                 |                 |
| This process is mandatory a been hired in a new school o | and must be completed within 3<br>district. You will not be able to v | 30 days of hire. This also a<br>view any account informat | applies if you have<br>tion if you do not c | completed an enrollr<br>complete this process | nent in a former school di         | istrict and hav | e since         |
| If we have phone and email                               | information for you, it is displa                                     | yed below. If any informat                                | tion is missing or i                        | ncorrect, please upda                         | ite it as necessary and clic       | ck Next.        |                 |
| Note: When the Primary Pho                               | one or Primary Email selector is                                      | blue, that indicates this i                               | s your primary pho                          | one number and emai                           | l address.                         |                 |                 |
| Phone and Email Informatio                               | n                                                                     |                                                           |                                             |                                               |                                    |                 |                 |
| Country UNITED STATES -                                  | Home Phone * (617) 679-6877                                           | P                                                         | rimary Phone 🗨                              | Ð                                             |                                    |                 |                 |
| Primary Email *<br>bonnie.teddie@fake.com                |                                                                       | Ρ                                                         | rimary Email 🗨                              |                                               |                                    |                 |                 |
| * Denotes Required Field                                 |                                                                       |                                                           |                                             |                                               |                                    |                 | 9               |
| Cancel                                                   |                                                                       |                                                           |                                             |                                               |                                    | Previous        | Next            |

**Note:** Please use your **personal email address in** the event the MTRS needs to contact you if you leave employment at your current school district.

- 10. On Step 4, review your employment information and select either **Yes** or **No** from the **Confirmed** drop-down. If you select **No**, please enter the reason you are unable to confirm employment.
- 11. Click Next.

| MyRS                                                                           |                                                                                                    |                                                                  |                                                               | Welcor<br>Last Login: 11                    | me Bonnie BT 🕣<br>1:58 am today Profile Logout |  |  |  |
|--------------------------------------------------------------------------------|----------------------------------------------------------------------------------------------------|------------------------------------------------------------------|---------------------------------------------------------------|---------------------------------------------|------------------------------------------------|--|--|--|
| MTRS Enrollment                                                                |                                                                                                    |                                                                  |                                                               |                                             |                                                |  |  |  |
| Ø ——                                                                           | <b>⊘</b>                                                                                                    | <b>⊘</b>                                                         | 4                                                             | 6                                           | 6                                              |  |  |  |
| Personal Information                                                           | Address Information                                                                                                    | Phone and Email<br>Information                                   | Employment Infomation                                         | History with Other MA<br>Systems            | Summary                                        |  |  |  |
| You are not done until you c                                                   | lick the Submit button on th                                                                                                    | e Summary page.                                                  |                                                               |                                             |                                                |  |  |  |
| This process is mandatory a been hired in a new school d                       | nd must be completed with<br>listrict. You will not be able                                                                                                    | in 30 days of hire. This also a<br>to view any account informati | pplies if you have completed<br>on if you do not complete thi | an enrollment in a former sch<br>s process. | nool district and have since                   |  |  |  |
| Review and confirm your em<br>Your employer(s) have repor                      | ployment information<br>ted your employment as list                                                                                                    | ed below. If this information is                                 | 5:                                                            |                                             |                                                |  |  |  |
| <ul> <li>correct, please select Y</li> <li>incorrect, please select</li> </ul> | /es under Confirmed.<br>t No under Confirmed, and e                                                                                                    | nter the reason you believe th                                   | e information is incorrect.                                   |                                             |                                                |  |  |  |
| Note: You will not see all of<br>incomplete. To complete you                   | Note: You will not see all of your MTRS service history on this page. If multiple employers are listed below, it is because your enrollment record for that employment is<br>incomplete. To complete your enrollment record for prior employers, please select Yes or No under Confirmed. |                                                                  |                                                               |                                             |                                                |  |  |  |
| Start Date                                                                     | Employer Code                                                                                                    | Employer Name                                                    | Confirmed                                                     | Reason you are unab                         | ele to confirm                                 |  |  |  |
| 09/01/2021                                                                     | 9005                                                                                                    | GOTHAM PUBLIC SCHOOL                                             | S Yes 25                                                      | ▼ N/A                                       | <b></b>                                        |  |  |  |
| Cancel                                                                         |                                                                                                    |                                                                  |                                                               |                                             | Previous <b>Previous</b>                       |  |  |  |

- 12. Step 5 is an **extremely important** part of your enrollment process. Please take time to read and follow the instructions on this page carefully. Confirming whether you have prior service with another Massachusetts contributory retirement system (e.g., prior municipal service) can have **a major effect on your contribution rate and potential future benefits**, so it is important to have this information accurately recorded in our system as near to your date of hire as possible. For more information about service with other MA contributory retirement systems, see our website.
  - a. Click **Add** to add prior service, if applicable.

| MJRS                                                                                                    |                                                                                                    |                                                                                                    |                                                                                                    |                                                                                                    |                                                                                                    | Welcome Bonnie<br>Last Login: 11:58 am today                                                                                                    | BT<br>Profile Lo                                      | <b>}</b><br>ogout |
|----------------------------------------------------------------------------------------------------|----------------------------------------------------------------------------------------------------|----------------------------------------------------------------------------------------------------|----------------------------------------------------------------------------------------------------|----------------------------------------------------------------------------------------------------|----------------------------------------------------------------------------------------------------|----------------------------------------------------------------------------------------------------|-------------------------------------------------------|-------------------|
| Note to mem<br>opportunity t<br>enrolled in R<br>Once your fu<br>one-time opp<br>If you were e<br>Please Note. | bers that have not had their funds transfe<br>to elect into our enhanced retirement bene<br>ettrementPlus (R+). In addition, the contrib<br>inds have transferred, you will receive a on<br>bortunity. This election will determine the a<br>ver employed by the Boston Public School<br>: If you were ever employed by the Boston I | rred yet: As a me<br>fit called Retireme<br>ution rate of a flai<br>e-time election in<br>mount that is dec<br>s as a Teacher, yo<br>Public Schools yo | mber transferring<br>entPlus (R+). Plea<br>t 9% + 2% on any<br>the mail. You wil<br>lucted from your<br>ou may be alread<br>u would have be | g in service from anot<br>ase note: If your schor<br>earnings over \$30,00<br>I have 180 days to ma<br>pay and deposited in<br>y mandated into Retire<br>en a member of the B | her MA contributory re<br>ol is currently deductin<br>0 means that you are i<br>ke an election. If you<br>your annuity savings a<br>ementPlus.<br>oston Retirement Syst | threment system you ma<br>g 11% you are not autom<br>oot participating in Retire<br>do not respond, you will i<br>account with the MTRS.<br>em. Not the MTRS. Please | y have the<br>natically<br>mentPlus(F<br>ose out on t | ₹+).<br>this      |
| service belov<br>• If you h<br>• If you h                                                                      | w.<br>aad a city/town/state job and contributed t<br>ave never contributed to a MA retirement :                                                                                                    | o a MA retiremen<br>system, please cli                                                                                                    | t system, please<br>ick <b>Next</b> below.                                                                                                  | click the <b>Add</b> button a                                                                                                    | and completely fill out                                                                                                    | the row below and click I                                                                                                    | Next below.<br>a                                      | ters              |
| Actions                                                                                                    | Retirement System                                                                                                    | Employer                                                                                                    | Position                                                                                                    | Apprx. Start<br>Date                                                                                                    | Apprx. Stop<br>Date                                                                                                    | Status of Funds $ \wedge $                                                                                                    |                                                       |                   |
| Delete                                                                                                    | CAMBRIDGE RETIREMENT BOARD -                                                                                                    | Cambridge<br>Public<br>Schools                                                                                                    | Teacher's<br>Aide                                                                                                    | 09/01/2020                                                                                                    | 06/30/2021                                                                                                    | I currently have funds o                                                                                                    | on account                                            | ÷                 |
| Cancel                                                                                                    |                                                                                                    |                                                                                                    |                                                                                                    |                                                                                                    |                                                                                                    | Previ                                                                                                    | ous Ne                                                | xt                |

b. Click Next when done.

13. On Step 6, review your summary information. If you need to make any changes, click on **Previous** to navigate back to any step of the Enrollment process. Once you have fully reviewed your information, click **Submit**.

| MTRS                                              |                                |                     |                    |             |                |                      | Welcome Bonnie<br>Last Login: 11:58 am today | BT<br>Profile            | <b>₽</b><br>.ogout |
|---------------------------------------------------|--------------------------------|---------------------|--------------------|-------------|----------------|----------------------|----------------------------------------------|--------------------------|--------------------|
| Employment Information                            |                                |                     |                    |             |                |                      |                                              |                          | ^                  |
| Start Date                                        | Employer Code                  | Employer Nan        | ne                 |             | Confirmed      | Reason you           | u are unable to confirm                      |                          |                    |
| 09/01/2021                                        | 9005                           | GOTHAM PUE          | LIC SCHOOLS        |             | Yes            | N/A                  |                                              |                          |                    |
|                                                   |                                |                     |                    |             |                |                      |                                              |                          |                    |
| History with Other MA System                      | ms                             |                     |                    |             |                |                      |                                              |                          |                    |
| Retirement System                                 | Employer                       |                     | Position           | Apprx. St   | art Date       | Apprx. Stop Date     | Status of Funds                              |                          |                    |
| CAMBRIDGE RETIREMENT                              | BOARD Cambridge P              | ublic Schools       | Teacher's Aide     | 09/01/20    | )20            | 06/30/2021           | I currently have funds                       | on accou                 | nt                 |
| Please review the informatio<br>button.<br>Cancel | n above. If any of it is incor | rect, return to pre | vious tabs to make | changes. In | n order to cor | nplete the Enrollmen | tt process, please click o<br>Previou        | n the Sub<br>1<br>Is Sat | nit<br>3<br>Bhit   |

You will be directed to a Confirmation page.

Thank you for completing your Enrollment!

14. You may access your **MTRS Enrollment Confirmation** form by clicking on the link from this confirmation page (which is also available on the **Documents** section of MyTRS). Click **Close** to access the Home page of Member Self Service.

| MyRS                                                                                                    |                                |                                     |                               | Welcome<br>Last Login: 11:58     | Bonnie BT 🔁<br>am today Profile Logout |  |  |
|----------------------------------------------------------------------------------------------------|--------------------------------|-------------------------------------|-------------------------------|----------------------------------|----------------------------------------|--|--|
| MTRS Enrollment                                                                                                   |                                |                                     |                               |                                  |                                        |  |  |
| <b>O</b>                                                                                                    | <b>~</b>                       | <b>⊘</b>                            | <b></b>                       | Ø                                | <b>&gt;</b>                            |  |  |
| Personal Information                                                                                              | Address Information            | Phone and Email<br>Information      | Employment Infomation         | History with Other MA<br>Systems | Summary                                |  |  |
| You have successfully complet                                                                                     | ted your MTRS Enrollment! W    | e greatly appreciate your           | cooperation and assistance ir | n submitting this necessary inf  | ormation.                              |  |  |
| For additional information about                                                                                  | ut your retirement plan, pleas | e visit our website at <u>http:</u> | ://www.mass.gov/mtrs.         |                                  |                                        |  |  |
| Please click this MTRS Enrollment Confirmation link to open the document.                                         |                                |                                     |                               |                                  |                                        |  |  |
| In order to access the full menu of options available through Member Self Service, please click the Close button. |                                |                                     |                               |                                  |                                        |  |  |
|                                                                                                    |                                |                                     |                               |                                  | Close                                  |  |  |